# **GUIA RÁPIDA**

# Cofiguraciones de DeviceNet para el módulo CJ1W-DRM21

**ESTE MANUAL CONTIENE:** 

1.- INTRODUCCIÓN.

2.- CONFIGURACIÓN COMO MAESTRO.

**3.- CONFIGURACIÓN COMO ESCLAVO.** 

4.- CONFIGURACIÓN CON UN

MAESTRO Y CON UN ESCLAVO.

# 1.- Introducción.

El módulo CJ1W-DRM21 puede actuar como maestro de una red de Devicenet, como esclavo, o como maestro y esclavo (actúa como esclavo de otro maestro presente en la red, y a su vez es maestro de otros esclavos).

Funcionando como maestro, si se desactiva la lista de scan, el maestro reconoce los esclavos que tiene conectados en la red, y les asigna direcciones fijas .

Funcionando como esclavo, por defecto, el módulo intercambia un canal de entrada y otro de salida.

Para mapear el módulo en otras zonas de memoria (funcionando como esclavo o como maestro), se pueden utilizar los canales CIO y DM destinados para ello, o utilizar el configurador de DeviceNet.

En las configuraciones siguientes, se van a definir zonas de memoria distintas de las que están definidas por defecto; se va a hacer usando el configurador y por DMs (cuando sea posible).

# 2.- Configuración como maestro.

La red va a estar constituida por un nodo maestro (un CJ1G con el módulo CJ1W-DRM21 con número de unidad 0) y por tres nodos esclavos, uno de entradas (DRT1-ID16), uno de salidas (DRT1-OD16) y otro de entradas/salidas (DRT1-MD16T).

Los números de nodo de cada elemento de la red son los siguientes:

CJ1W-DRM21 → 25. DRT1-ID16 → 30. DRT1-OD16 → 31. DRT1-MD16T → 40.

El mapeado de las entradas y salidas de la red de DeviceNet en el autómata será el siguiente:

| Entradas |
|----------|
| Nodo 30  |
| Nodo 40  |
| Salidas  |
| Nodo 31  |
| Nodo 40  |
|          |

### 2.1.- Configuración utilizando el Configurador de DeviceNet.

| 💐 Untitled - DeviceNet Con                                                                                                    | figurator                                                                                                    |
|----------------------------------------------------------------------------------------------------|----------------------------------------------------------------------------------------------------|
| <u>N</u> etwork <u>E</u> dit <u>V</u> iew <u>D</u> evice                                                                                                    | ED <u>S</u> File <u>I</u> ools <u>O</u> ption <u>H</u> elp                                                                                                    |
| ] 🗅 📽 🖬   差 愚   🦤                                                                                                    | 🍬 😂   X 🖻 🖻 🗙 📭 🖬   🕉 🗉   🖅 🖅   🍝 🗇   💉   🥵                                                                                                    |
| DRT1-ID16T-1<br>DRT1-ID16X<br>DRT1-ID16X<br>DRT1-ID32ML<br>DRT1-ID32ML<br>DRT1-ID32ML-1<br>DRT1-ID32ML-1<br>DRT1-MD16C<br>DRT1-MD16C<br>DRT1-MD16C-1<br>DRT1-MD16C<br>DRT1-MD16C<br>DRT1<br>DRT1<br>DRT1<br>DRT1<br>DRT1<br>DRT1<br>DRT1<br>DRT1 | Image: Second second second |
|                                                                                                    |                                                                                                    |
| Add to Network                                                                                                    | COM1:TOOLBUS UnitNo:#03 115200 Bit/s 🕥 Off-line 🚺 🗍 🥢                                                                                                    |

En primer lugar, se insertan los distintos elementos que van a formar la red.

A continuación, se cambia el número de nodo de cada dispositivo, seleccionando los números que se utilizarán en la configuración.

Para ello, se selecciona en cada uno de los dispositivos con el botón derecho del ratón, y se elige "Change Node Address":

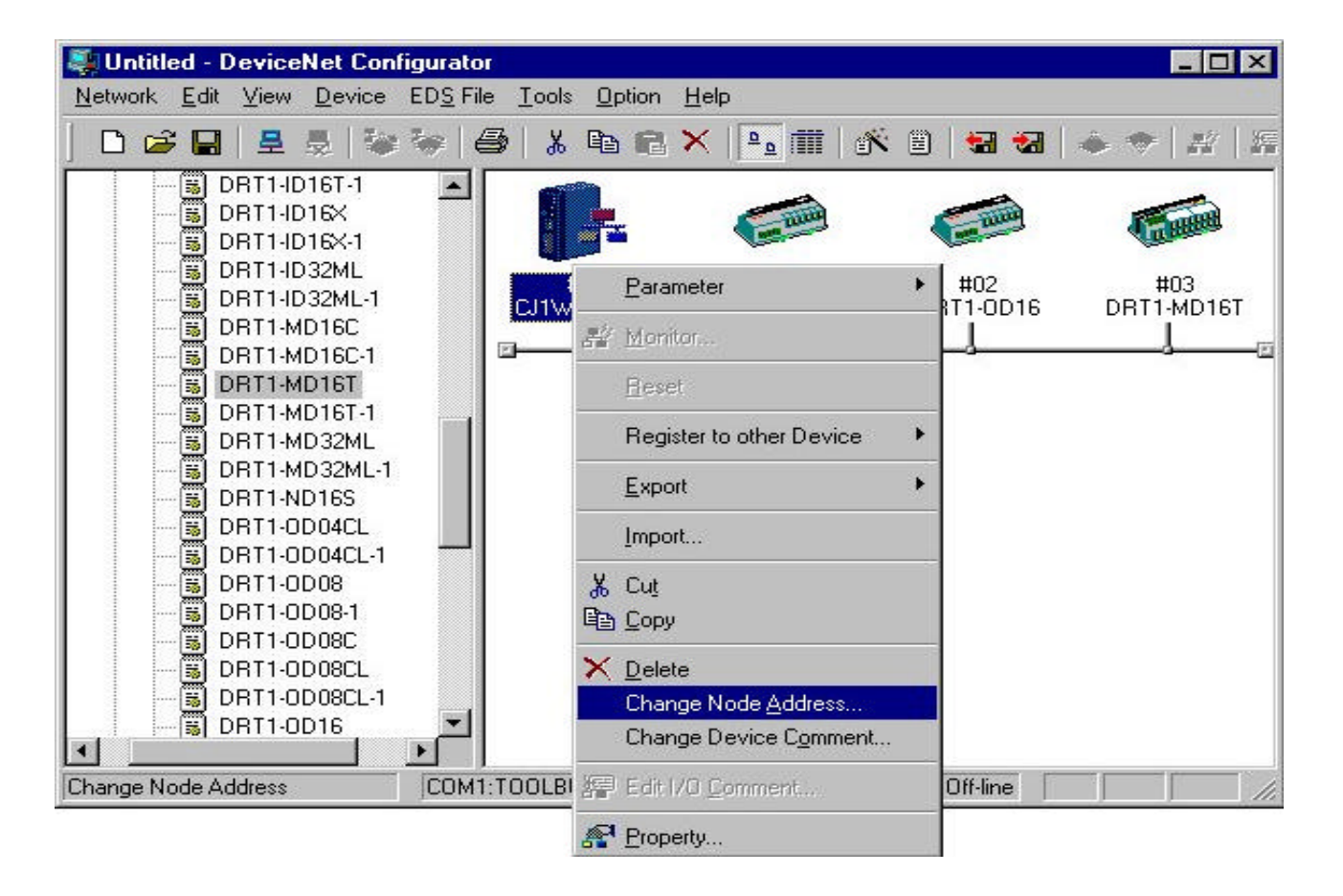

El número de nodo se escribe en la ventana que aparece:

| NI                 | 25 🖂               |
|--------------------|--------------------|
| New Node Address : | 149 🖃              |
|                    | Setup Range 0 - 63 |

Una vez que todos los nodos tienen el número correcto, se procede a definir la zona de memoria que va a ocupar el módulo CJ1W-DRM21 en el autómata. Se selecciona en la maestra con el botón derecho del ratón, y se elige la opción "Parameter", "Edit":

| Supervisional States and States and States a |                                                                                                    |                                                                                                    |
|----------------------------------------------------------------------------------------------------|----------------------------------------------------------------------------------------------------|----------------------------------------------------------------------------------------------------|
| Network Edit View Device EDS File Tools                                                                                                    | : <u>O</u> ption <u>H</u> elp                                                                                                    |                                                                                                    |
| ] 🗅 🚅 🖬 🗏 🗏 😻 🦃 👹                                                                                                    | 🖻 🖻 🗙 🕒 🗰 🕷                                                                                                    | 🗎   🖼 🖼   🝝 🧇   #   #                                                                                                    |
| DRT1-ID16T-1<br>DRT1-ID16X<br>DRT1-ID16X-1<br>DRT1-ID32ML<br>DRT1-ID32ML-1<br>DRT1-MD16C-1<br>DRT1-MD16C-1<br>DRT1-MD16T-1<br>DRT1-MD16T-1<br>DRT1-MD32ML<br>DRT1-MD32ML<br>DRT1-MD32ML<br>DRT1-MD32ML-1<br>DRT1-MD32ML-1<br>DRT1-ND16S<br>DRT1-OD04CL-1<br>DRT1-OD04CL-1<br>DRT1-OD09C                                                                                                    | Rerameter   #   Monitor   Eleset   Register to other Device   Export   Import                                                                                 | <ul> <li>Wizard</li> <li>Edit</li> <li>Edit</li> <li>Save as</li> <li>Upload</li> <li>Download</li> <li>Compare</li> </ul> |
| B DRT1-0D08     DRT1-0D08-1     DRT1-0D08C     DRT1-0D08CL     DRT1-0D08CL-1     DRT1-0D08CL-1     DRT1-0D16     Edit Device Parameters     COM1:TOOLE                                                                                                    | <ul> <li>Cut</li> <li>Copy</li> <li>Delete</li> <li>Change Node Address</li> <li>Change Device Comment</li> <li>Edit 1/0 Comment</li> <li>Property</li> </ul> | Off-line                                                                                                    |

A continuación, se configura el tamaño del área de entradas para el bloque 1. Esto se hace seleccionando la pestaña "I/O Allocation (IN)", dentro de "Edit Device Parameter".

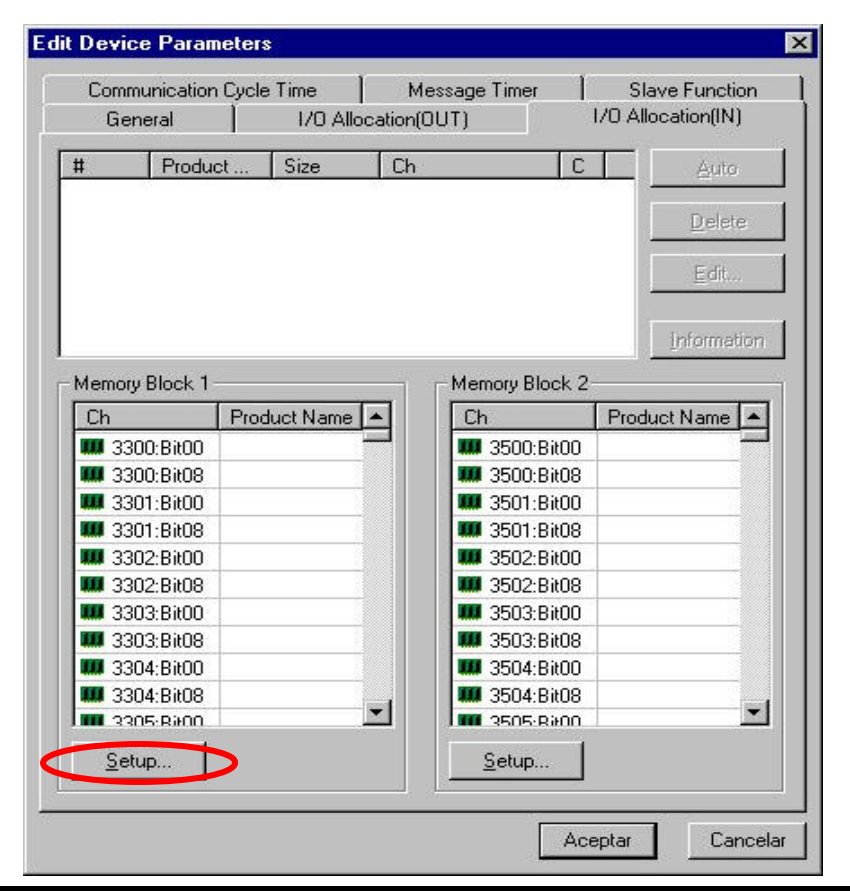

Seleccionando "Setup", se define el área de memoria, el canal inicial y el tamaño:

| Area :       | Data Memory                 |
|--------------|-----------------------------|
| Start Word : | 100 Range : D00000 - D32767 |
| Words :      | 2 Range : 1 - 500 Ch        |

Para anular el bloque 2, se selecciona "Not Used" dentro de la ventana de "Setup" de dicho bloque:

| Area :       | Not Used | • |
|--------------|----------|---|
| Start Word : | 0        |   |
| Words :      | 0        |   |

A continuación, se repite el proceso para las salidas en la pestaña "I/O Allocation (OUT)".

Por último, se asignarán los esclavos a la unidad maestra desde la pestaña "General" (dentro de "Edit Device Parameter").

Se seleccina la opción de direccionamiento según asignación ("Auto allocation as is registered"), y se añaden los esclavos (con el botón de carga siguiendo el número de nodo (30, 31 y 40).

| Commun                                         | nication Cycle                        | e Time                       | Messag           | e Timer                              | 1                      | Slave F                            | unction   |
|------------------------------------------------|---------------------------------------|------------------------------|------------------|--------------------------------------|------------------------|------------------------------------|-----------|
| Gener                                          | al                                    | 1/0 Allo                     | ocation(OUT)     | 24                                   | 1/0                    | Allocati                           | on(IN)    |
| Inregister                                     | r Device List                         |                              |                  |                                      |                        |                                    |           |
| #                                              | Product N                             | ame                          |                  | Out                                  | Size                   | In Siz                             | e         |
| 🥏 #40                                          | DRT1-MD                               | 16T                          |                  | 1 B)                                 | ,te                    | 1 Byte                             | е         |
|                                                |                                       |                              |                  |                                      |                        |                                    |           |
| Register [                                     | )evice List-                          |                              |                  | 🔽 Auto a                             | llocatio               | n as is r                          | egistered |
| Register [<br>#                                | evice List                            | Out Size                     | Out Ch           | In Size                              | llocatio               | n as is r<br>Ch                    | egisterec |
| Register [<br>#<br>② #30                       | Device List<br>Produc<br>DRT1         | Out Size<br>O Byte<br>2 Bute | Out Ch           | Autoa<br>In Size<br>2 Byte<br>0 Bute | llocatio               | n as is r<br>Ch<br>0100            | egistered |
| Register [<br>#<br>② #30<br>② #31              | Device List<br>Produc<br>DRT1<br>DRT1 | Out Size<br>O Byte<br>2 Byte | Out Ch<br>D00110 | In Size<br>2 Byte<br>0 Byte          | llocatio               | n as is r<br>Ch<br>0100            | egistered |
| Aegister [<br>#<br>#30<br>#31<br><u>A</u> dvar | Device List<br>Produc<br>DRT1<br>DRT1 | Out Size<br>O Byte<br>2 Byte | Out Ch           | Auto a                               | llocatio<br>In (<br>D0 | n as is r<br>Ch<br>0100<br>er/Unre | egisterec |

La red quedará configurada, y ya se puede transferir al maestro (utilizando la opción "Download", que se activa al estar conectados On-Line).

#### 2.2.- Configuración utilizando las áreas CIO y DM.

Se utilizarán los canales CIO a partir del 1500 (CIO 1500 +  $25xN^{\circ}$  Unidad) y los DM a partir del 30.000 (DM 30.000 +  $100xN^{\circ}$  Unidad), ya que el N° de unidad del módulo en el ejemplo es 0.

En primer lugar, se configura en el maestro las direcciones que van a ocupar los esclavos.

| DM 30.001 | 00 | 03 | (Salidas (1): zona DM)                  |
|-----------|----|----|-----------------------------------------|
| DM 30.002 | 00 | 6E | (Salidas (1): canal inicial 110)        |
| DM 30.003 | 00 | 03 | (Entradas (1): zona DM)                 |
| DM 30.004 | 00 | 64 | (Entradas (1): canal inicial 100)       |
| DM 30.005 | 00 | 03 | (Tamaño de esclavos: zona DM)           |
| DM 30.006 | 00 | 78 | (Tamaño de esclavos: canal inicial 120) |

El número de bytes que va a ocupar cada esclavo se configura a partir del DM 120 (siendo 0 para los nodos que no participen en la red):

| DM 150 | 00 | 02 | (Nodo 30, 2 bytes de entrada)                   |
|--------|----|----|-------------------------------------------------|
| DM 151 | 02 | 00 | (Nodo 31, 2 bytes de salida)                    |
| DM 160 | 01 | 01 | (Nodo 40, 1 byte de entrada y 1 byte de salida) |

A continuación se activa el bit CIO 1500.11, que registra la lista de scan configurada (la unidad se reinicia automáticamente).

# 3.- Configuración como esclavo.

El módulo CJ1W-DRM21 se va a configurar como esclavo en una red de DeviceNet, con 15 canales de entrada y 20 canales de salida.

Se va a configurar con el número de nodo 17, y con número de unidad 9.

El mapeado en el autómata va a ser el siguiente:

| Entradas |
|----------|
| HR 000   |
|          |
|          |
|          |
| HR 014   |
| Salidas  |
| HR 020   |
|          |
|          |
|          |
| HR 039   |

#### 3.1.- Configuración utilizando el Configurador de DeviceNet.

En primer lugar, se inserta el módulo esclavo en la red, junto con el resto de dispositivos, y se le asigna el número de nodo adecuado:

| 💐 Untitled - DeviceNet Con                                                                                                    | figurator                                     |                      |                  |                  |
|----------------------------------------------------------------------------------------------------|-----------------------------------------------|----------------------|------------------|------------------|
| <u>N</u> etwork <u>E</u> dit <u>V</u> iew <u>D</u> evice                                                                                                    | ED <u>S</u> File <u>T</u> ools <u>O</u> ption | <u>H</u> elp         |                  |                  |
| ] 🗅 🚅 🖬   差 👼   🦦                                                                                                    | 🦦   🎝   🗶 🖻 🖻                                 | ×   🖻 🖬   🖄          | 8   🖬 🖬          | 🍝 🗢   🚜   🚝      |
| DRT1-ID08CL-1<br>DRT1-ID16<br>DRT1-ID16<br>DRT1-ID16T<br>DRT1-ID16T<br>DRT1-ID16X<br>DRT1-ID16X<br>DRT1-ID16X<br>DRT1-ID32ML<br>DRT1-ID32ML-1<br>DRT1-MD16C<br>DRT1-MD16C-1<br>DRT1-MD16T-1<br>DRT1-MD16T-1<br>DRT1-MD16T-1<br>DRT1-MD32ML-1<br>DRT1-MD32ML-1<br>DRT1-MD32ML-1<br>DRT1-ND16S<br>DRT1-OD04CL-1<br>DRT1-OD08<br>DRT1-OD08-1 | *00<br>C200HW-DRM2                            | #17<br>CJ1W-DRM21    | #20<br>DRT1-DA02 | #25<br>DRT1-ID16 |
| Ready                                                                                                    | COM1:TOOLBUS Unit                             | tNo:#03 115200 Bit/s | O Off-line       |                  |

A continuación, se le asigna la función de esclavo al módulo, para lo que se pincha en él con el botón derecho del ratón, y se selecciona "Property" y la pestaña "Unit Function".

| Master I/O Information<br>General            | 1/0 Information PLC Information<br>Unit Fuction |
|----------------------------------------------|-------------------------------------------------|
| Enable Master Func                           | tion                                            |
| Enabe Slave Function<br>Enabe Slave Function |                                                 |
|                                              |                                                 |
|                                              |                                                 |
|                                              |                                                 |
|                                              |                                                 |
|                                              |                                                 |
|                                              |                                                 |

Una vez cerrada la ventana anterior, para definir los canales que ocupará el módulo en el autómata, se pincha con el botón derecho del ratón, y se selecciona "Parameter"/"Edit", y la pestaña "Slave Function".

En esta ventana se define el área de memoria, el canal inicial y el tamaño.

| General   1/0 Allocati<br>Communication Cycle Time | ion(OUT) I/O Allocation(IN)<br>Message Timer Slave Function |
|----------------------------------------------------|-------------------------------------------------------------|
| Auto Connection                                    |                                                             |
| OUT                                                |                                                             |
| Area : 🛛 Hold Relay 💌                              | Area : Hold Relay                                           |
| Allocated : 20                                     | Allocated : 0                                               |
| Occupied : 40 Byte                                 | Occupied : 30 Byte                                          |
| Allocated : 0                                      | Allocated: 0                                                |
| Consuminad                                         | Occupied U Dute                                             |

Para asignar el módulo esclavo al maestro, se pincha con el botón derecho del ratón, y se selecciona el maestro en "Register to other Device".

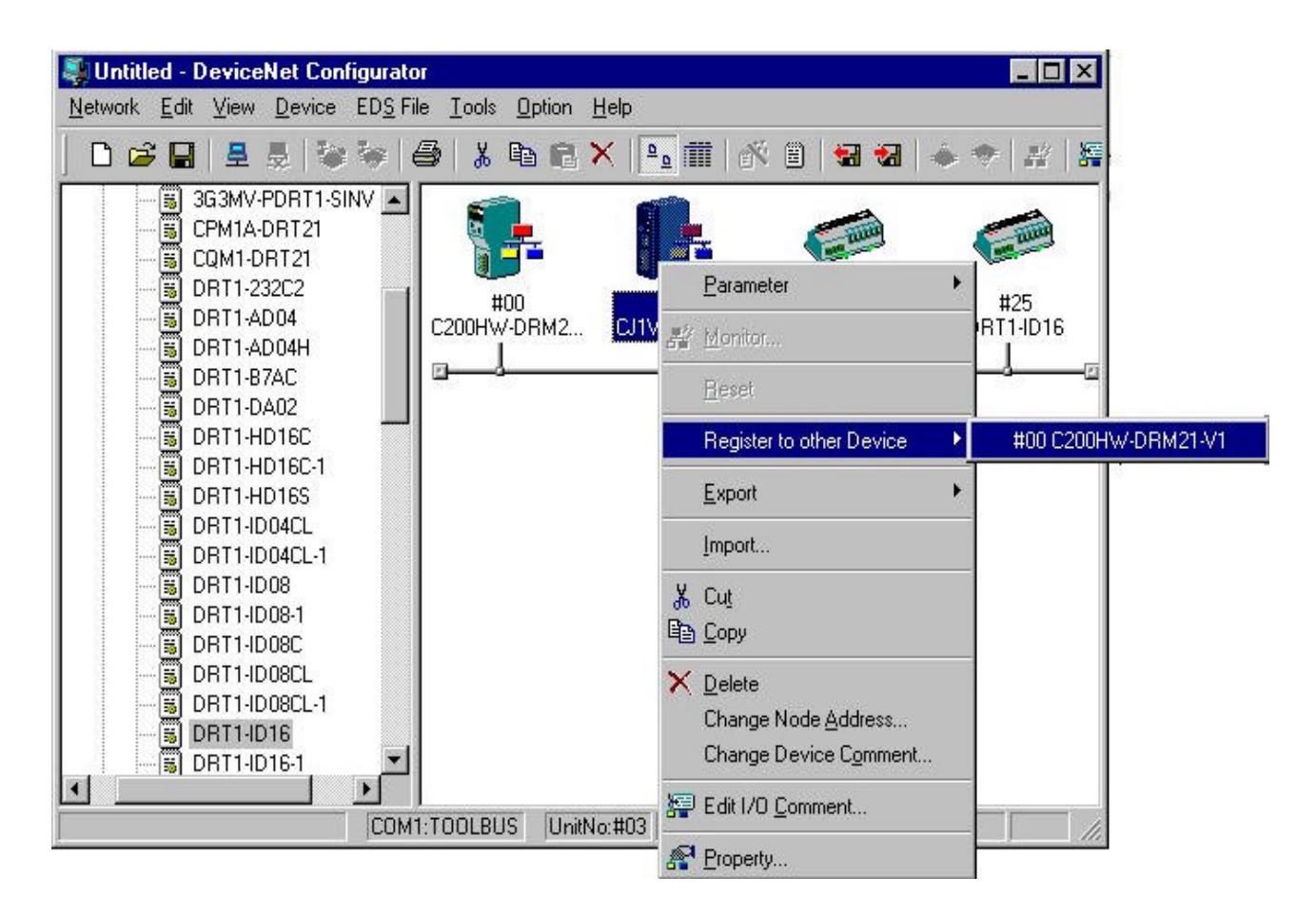

Una vez terminada la configuración del esclavo, se establece conexión con el configurador, se pincha con el botón derecho del ratón en el esclavo, y se selecciona la opción"Download" para transferir la configuración:

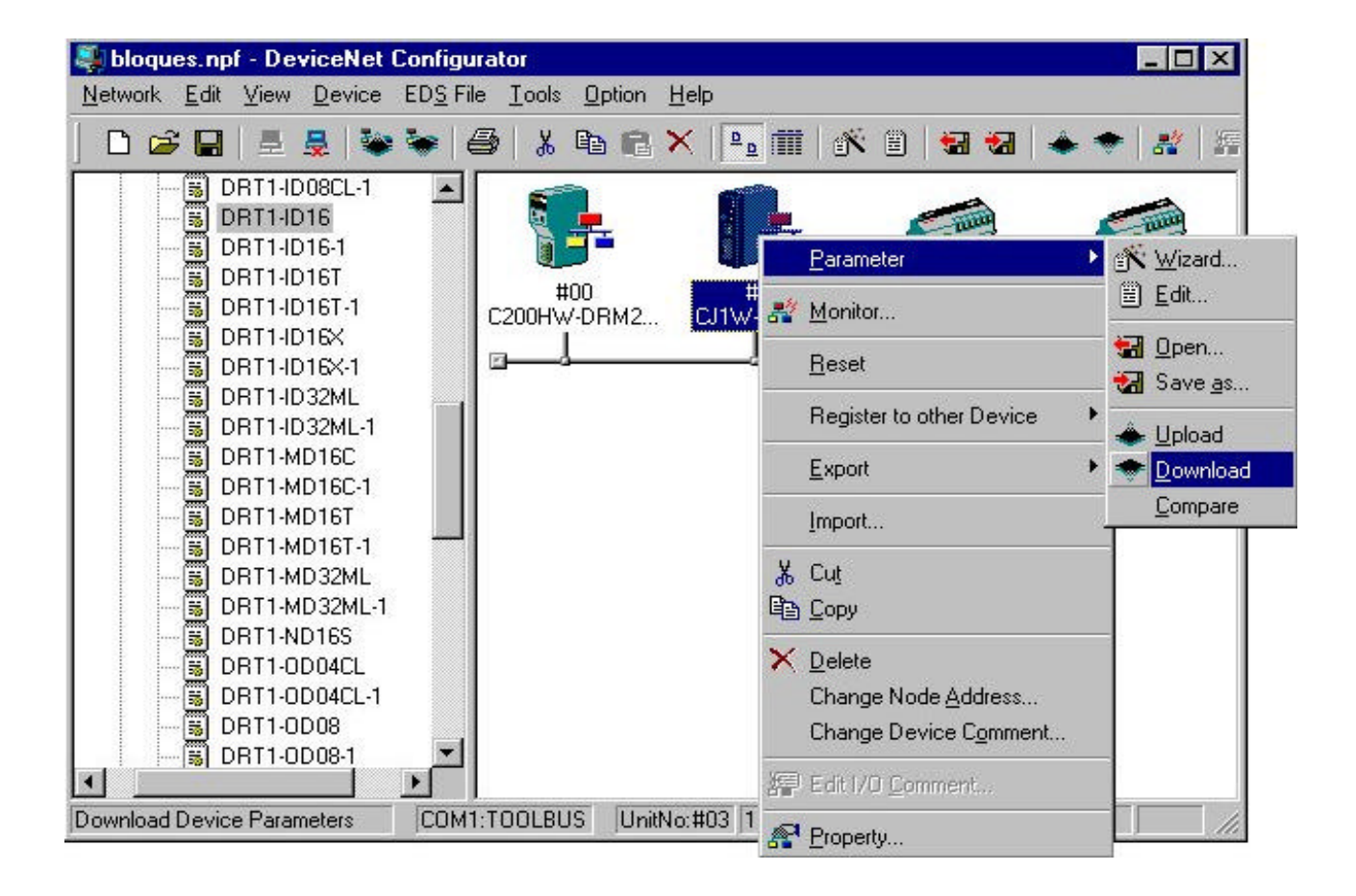

#### 3.2.- Configuración utilizando las áreas CIO y DM.

Los canales de configuración empiezan en el CIO 1675 y en el DM 30700.

En primer lugar se define el área de memoria que va a ocupar el módulo en el autómata.

| DM 30.708 | 00 | 05 | (Salidas (1): zona HR)           |
|-----------|----|----|----------------------------------|
| DM 30.709 | 00 | 14 | (Salidas (1): canal inicial 20)  |
| DM 30.710 | 00 | 40 | (Salidas (1): tamaño, 40 bytes)  |
| DM 30.711 | 00 | 05 | (Entradas (1): zona HR)          |
| DM 30.712 | 00 | 00 | (Entradas (1): canal inicial 0)  |
| DM 30.713 | 00 | 30 | (Entradas (1): tamaño, 30 bytes) |

Para registrar los datos en el autómata, se activa el bit CIO 1676.11.

#### 4.- Configuración con un maestro y un esclavo.

Se va a configurar una red con dos CJ1W-DRM21 (cada uno en un CJ1G-CPU42), uno funcionando como maestro y otro funcionando como esclavo, y 5 DRT1-ID16 (módulos de entradas).

El módulo CJ1W-DRM21 que funciona como maestro tendrá el número de nodo 63 y el número de unidad 5, el que funciona como esclavo tendrá el número de nodo 01 y el número de unidad 6, y los módulos de entradas tendrán respectivamente los números 20, 21, 22, 23 y 24.

En el maestro habrá definidos dos bloques de entrada (uno de 35 canales –del DM 500 al DM 534- y otro de 5 canales –del HR 0 al HR 4) y uno de salida (70 canales, del DM 600 al DM 669).

En el CJ1W-DRM21 esclavo habrá definido un bloque de entrada (35 canales, desde el CIO 200 al CIO 234) y uno de salida (70 canales que, desde el CIO 240 al CIO 309).

El mapeado del módulo maestro en el autómata es el siguiente:

|        | Entradas (1) |
|--------|--------------|
| DM 500 | Nodo 01      |
|        |              |
|        |              |
|        |              |
| DM 534 | Nodo 01      |
|        | Entradas (2) |
| HR 0   | Nodo 20      |
| HR 1   | Nodo 21      |
| HR 2   | Nodo 22      |
| HR 3   | Nodo 23      |
| HR 4   | Nodo 24      |
|        | Salidas      |
| DM 600 | Nodo 01      |
|        |              |
|        |              |
|        |              |
| DM 669 | Nodo 40      |

El mapeado del nodo 01 (CJ1W-DRM21 esclavo) es el siguiente:

| Entradas |
|----------|
| CIO 200  |
|          |
|          |
| -        |
| CIO 234  |
| Salidas  |
| CIO 240  |
|          |
|          |
| •        |
| CIO 309  |

Esta configuración sólo se puede realizar con el configurador de DeviceNet, pués por DMs no se puede definir más de un bloque de entradas o de salidas.

En primer lugar, se insertan los dispositivos en la red, se seleccionan los números de nodos deseados y se habilita la función como esclavo en el nodo esclavo.

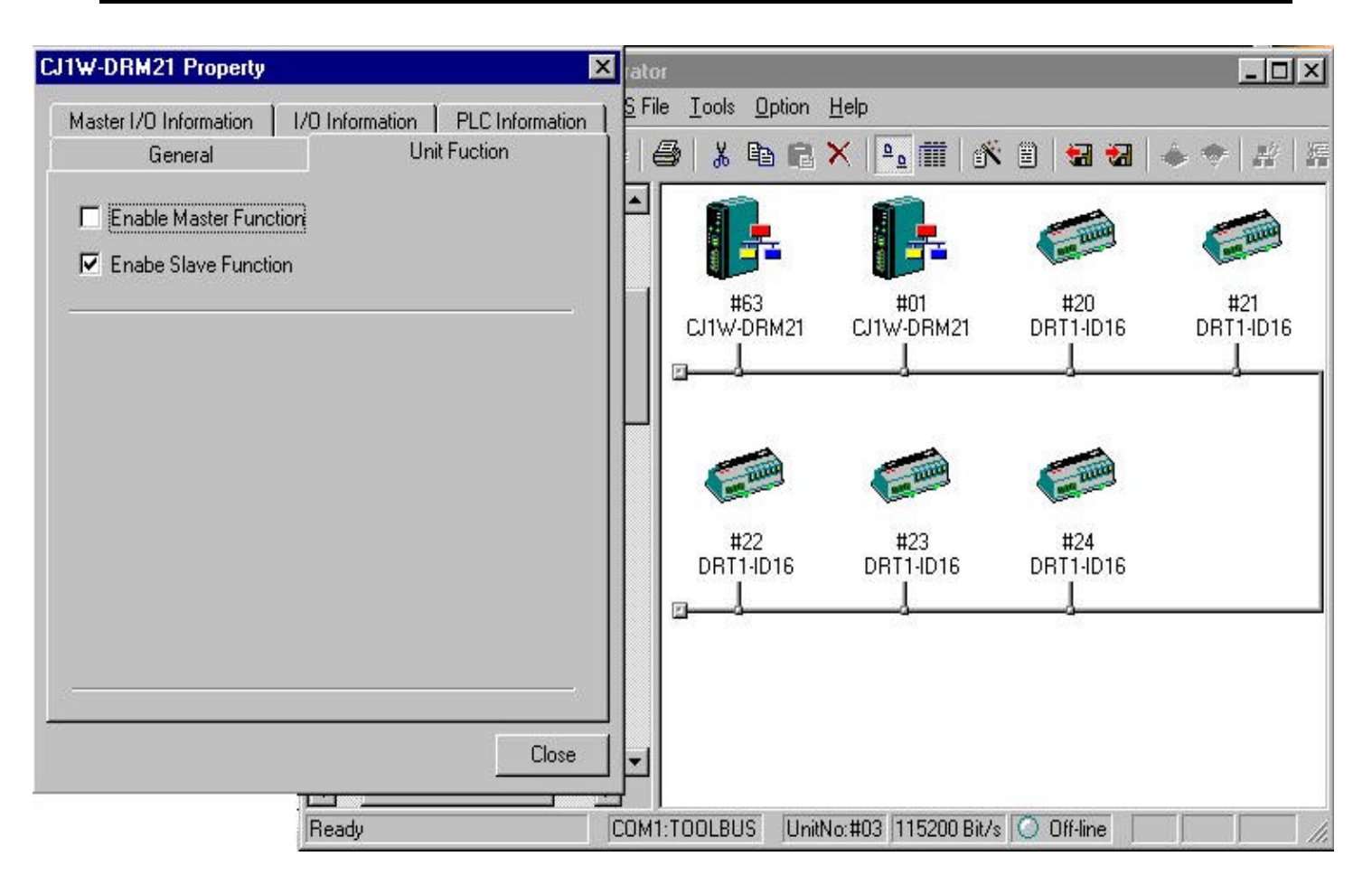

A continuación se pincha con el botón derecho del ratón en el módulo maestro, y se selecciona el editor de parámetros para definir los bloques.

Desde "I/O Allocation (IN)" se definen los dos bloques de entrada y desde "I/O Allocation (OUT)" el de salida.

El área de memoria, el canal inicial y el tamaño se selecciona desde "Setup".

| Memory Block                                                                                                    |              | ×              | Slave Function<br>I/O Allocation(IN) | bn<br>I |
|----------------------------------------------------------------------------------------------------|--------------|----------------|--------------------------------------|---------|
| Area : Dat                                                                                                    | a Memory     |                |                                      |         |
| Start Word :         500         Range :         D00000 -         D32767           Words :         35         Range :         1 - 500 Ch |              |                | Delete                               |         |
|                                                                                                    |              |                |                                      |         |
|                                                                                                    |              | memory prock 2 |                                      |         |
| Ch                                                                                                    | Product Name | Ch             | Product Name                         |         |
| III D00500:B                                                                                                    |              | H000:Bit00     |                                      |         |
| M D00500:B                                                                                                    |              | H000:Bit08     |                                      |         |
| III D00501:B                                                                                                    |              | H001:Bit00     |                                      |         |
| III D00501:B                                                                                                    |              | H001:Bit08     |                                      |         |
| III D00502:B                                                                                                    |              | H002:Bit00     |                                      |         |
| III D00502:B                                                                                                    |              | H002:Bit08     |                                      |         |
| 🗰 D00503:B                                                                                                    |              | H003:Bit00     |                                      |         |
| 🗰 D00503:B                                                                                                    |              | 🗰 H003:Bit08   |                                      |         |
| 🗰 D00504:B                                                                                                    |              | 🗰 H004:Bit00   |                                      |         |
| 🗰 D00504:B                                                                                                    |              | H004:Bit08     |                                      |         |
| D00505-R                                                                                                    |              |                |                                      |         |
| <u>S</u> etup                                                                                                    |              | <u>S</u> etup  |                                      |         |
|                                                                                                    |              |                |                                      |         |

|     | eneral               | 1/0 Allocation      | n(OUT) I/O Allocation(IN) |
|-----|----------------------|---------------------|---------------------------|
|     | Product              | Size Cł             | n C Auto                  |
|     |                      |                     |                           |
|     |                      | Edit Memory B       | lock                      |
|     |                      | 1                   |                           |
|     |                      | Area :              | Not Used 🛛 🔽 🔽            |
|     |                      |                     |                           |
| 1em | oru Block 1          | Start Word :        |                           |
| Ch  | Pro                  | Words               | 0                         |
|     | 100600·B             |                     |                           |
|     | 00000.B              |                     |                           |
|     | 00601/B              |                     | OK Cancel                 |
|     | 000601·B             |                     |                           |
|     | 000602·B             |                     | <b>3402:Bit00</b>         |
|     | 000602·B             |                     | <b>3402:Bit08</b>         |
|     | 000603·B             |                     | <b>3403:Bit00</b>         |
|     | 000603·B             |                     | <b>3403</b> Bit08         |
|     | 00604·B              |                     | 3404·Bit00                |
|     |                      |                     | 3404·Bit08                |
|     | 000604·B             | International State |                           |
|     | 00604:B              | •                   | 1 3405-Billit             |
|     | 000604:B<br>000605:B | <u> </u>            | 3405-8401                 |

Para definir los canales que ocupará el módulo esclavo en el autómata, se pincha con el botón derecho del ratón en el módulo, se selecciona "Parameter" / "Edit", y en la ventana que aparece se elige la pestaña "Slave Function".

| Auto Connection                                          | Time   M  | essage Timer                              | Slave                  | e Function       |
|----------------------------------------------------------|-----------|-------------------------------------------|------------------------|------------------|
| OUT<br>Area : I/O R<br>Allocated : 240<br>Occupied : 140 | elay 💌    | IN<br>Area :<br>Allocated :<br>Occupied : | 1/0 Relay<br>200<br>70 | <b>▼</b><br>Byte |
| User Setup                                               |           |                                           |                        |                  |
| Poll Bit-StrobeC                                         | OS Cyclic | IN                                        |                        |                  |
| Area : 1/0 R                                             | elay 🔽    | Area :                                    | 1/0 Relay              | *                |
| Allocated : 0                                            |           | Allocated :                               | 0                      |                  |
| Occupied :                                               | Byte      | Occupied :                                | 0                      | Byte             |
|                                                          |           |                                           |                        |                  |
|                                                          |           |                                           |                        |                  |
|                                                          |           |                                           |                        |                  |

Por último, se asignan los módulos esclavos al maestro (pulsando el botón de "cargar" en "General").

A continuación se transfieren los parámetros al CJ1W-DRM21 esclavo, y la configuración de la red al CJ1W-DRM21 maestro.